## Guía básica Lógate con Google – GSuite

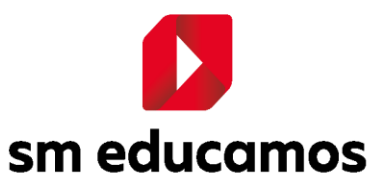

#### ÍNDICE

| 1. | Introducción                                | 3 |
|----|---------------------------------------------|---|
| 2. | Primer acceso desde Login                   | 5 |
| 2  | .1. Vinculación y desvinculación de cuentas | 7 |
| 3. | Mi GSuite                                   | 9 |
| 4. | APP Familia                                 | 2 |

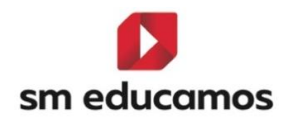

# 1. Introducción

**SM Educamos** añade nueva funcionalidad incorporando la posibilidad de emplear como proveedor de autenticación a Google integrado con el sistema de autenticación central de SM Educamos. De esta forma ofrecemos los usuarios del colegio, tanto para empleados, como para alumnos y familiares, la posibilidad de acceder a SM Educamos no solo con las credenciales propias de SM Educamos sino también con una cuenta perteneciente a Google, con la particularidad de que ambas cuentas previamente deben estar vinculadas.

Esta nueva funcionalidad será activada bajo contratación, debiendo ser notificado al asesor del centro interesado para proceder a su habilitación.

La activación de este nuevo servicio en SM Educamos implica:

 Acceso a SM Educamos con cuenta Google desde web y aplicación móvil de Familias:

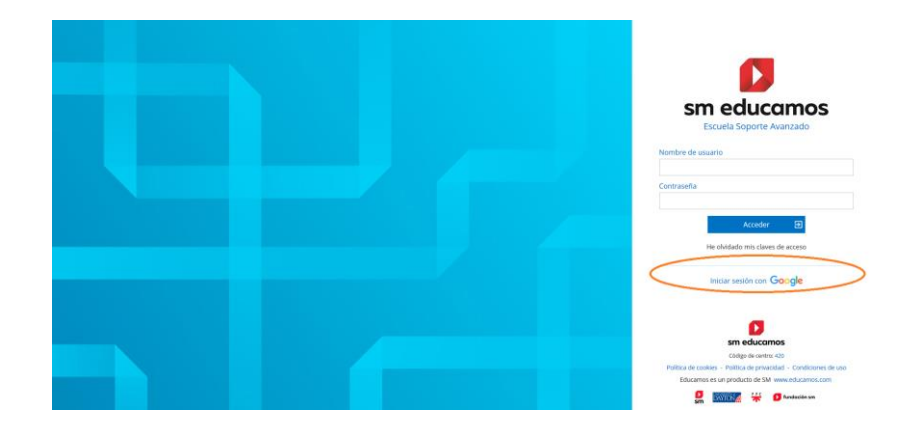

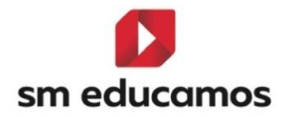

#### App Familias:

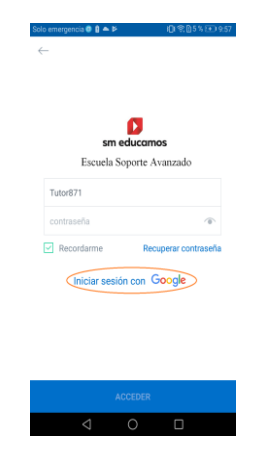

• Salto desde SM Educamos a GSuite para empleados y alumnos:

| Colegio SM Educ                                                                    | tamos QA                                                                                              | Datos Evaluación Gestión económica Comunicaci                                                    | ones Excelencia TPV 😭 | 👻 – María José Carretero 📾 🗠 ? 💱 🔶                            |
|------------------------------------------------------------------------------------|----------------------------------------------------------------------------------------------------|--------------------------------------------------------------------------------------------------|-----------------------|---------------------------------------------------------------|
| 2019-2020                                                                          | Avisos<br>Actualmente no hay avisos dispontibles.<br>Cumpleaños<br>No hay cumpleaños en el día de hoy |                                                                                                  |                       | Mi agenda<br>(Mortes, 6 de agosto) 🛷 C 🗂<br>Horario semanal 🛞 |
| Mis datos 🗸                                                                        |                                                                                                    |                                                                                                  |                       | E                                                             |
| Mis conversaciones                                                                 | Mi espacio                                                                                            |                                                                                                  |                       |                                                               |
| Mi espacio v<br>Mis asignaturas<br>Mi G Suite<br>Mis Grupos 0365 v<br>Mis fichajes |                                                                                                    |                                                                                                  |                       |                                                               |
|                                                                                    |                                                                                                    |                                                                                                  |                       |                                                               |
| Q                                                                                  | Buscar en la cuenta de Google                                                                         |                                                                                                  |                       | III) M                                                        |
|                                                                                    | Bienvenido, María Jos<br>Sestiona tu información, privacidad y segu                                   | té Carretero Gutiérrez                                                                           | Cuenta<br>Classroom   | Grail Drive                                                   |
| Privacida                                                                          | d y personali-                                                                                        | Protegemos tu cuenta                                                                             | Presentacio           | Calendar Chat                                                 |
| Consulta los d<br>cuenta de Goo<br>se debe guard<br>experiencia en                 | latos almacenados en tu<br>Igle y elige qué actividad<br>ar para personalizar tu<br>I Google          | La revision de segundaa te orrece re-<br>comendaciones personalizadas para<br>proteger tu cuenta | Meet                  | Sites Contactos                                               |
| Gestionar tus                                                                      | adatos y opciones de personalización                                                                  | Empezar                                                                                          |                       | Más                                                           |

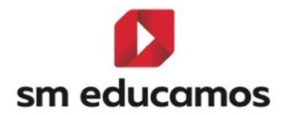

# 2. Primer acceso desde Login

En un primer acceso a Iniciar sesión con Google el sistema comprueba si la cuenta introducida está vinculada con una cuenta de SM Educamos, en caso de no serlo el usuario será redirigido a distintas pantallas que generará la correcta vinculación. Una vez que las cuentas ya están vinculadas accederá a SM Educamos sin necesidad de volver a pasar por ellas.

Por lo tanto, al pulsar sobre dicho enlace el usuario visualizará la pantalla de Login de Google donde introducirá su correo electrónico y contraseña, pudiendo ser una cuenta de la GSuite del centro, en caso de disponer de ella, o también una cuenta personal perteneciente a Google:

| Iniciar sesión con Google                                                                                                    | G Iniciar sesión con Google                                                                                                    |
|----------------------------------------------------------------------------------------------------|----------------------------------------------------------------------------------------------------|
| sm educamos                                                                                                    | sm educamos                                                                                                    |
| Iniciar sesión                                                                                                    | María José Carretero Gutiérrez                                                                                                    |
| Ir a educamos.com                                                                                                    | M mjcarretero@gedu.demo.educamos.com                                                                                                    |
| Correo electrónico o teléfono<br>mjcarretero@gedu.demo.educamos.com                                                                                   | Introduce tu contraseña                                                                                                    |
| ¿Has olvidado tu correo electrónico?                                                                                                    |                                                                                                    |
| Para continuar, Google compartirá tu nombre, tu dirección<br>de correo electrónico, tu preferencia de idioma y tu foto de<br>perfil con educamos.com. | Para continuar, Google compartirá tu nombre, tu dirección<br>de correo electrónico, tu preferencia de idioma y tu foto de<br>perfil con educamos.com. |
| Crear cuenta Siguiente                                                                                                    | ¿Has olvidado tu contraseña? Siguiente                                                                                                    |

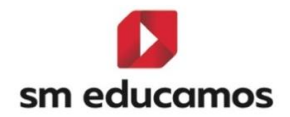

Si la cuenta introducida no está vinculada con ninguna cuenta de SM Educamos, Google redirige de nuevo al usuario al SSO de SM Educamos, donde finalmente podrá vincular la cuenta introducida, perteneciente a Google, con la de SM Educamos. Únicamente deberá rellenar los campos *Nombre de usuario* y *Contraseña* de SM Educamos tal y como se muestra a continuación:

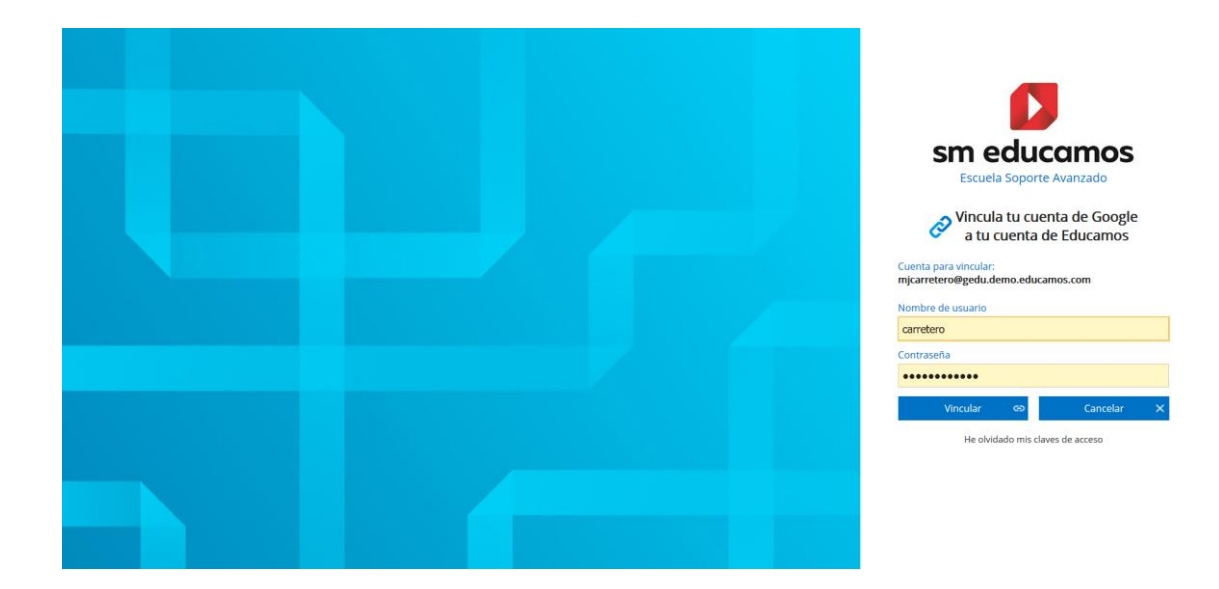

Al pulsar sobre el botón '*Vincular'*, ambas cuentas quedarán vinculadas y el usuario puede acceder a SM Educamos con cualquiera de ellas.

Si la cuenta de **Google** introducida, ya está vinculada con alguna cuenta de **SM Educamos**, directamente el usuario accede a SM Educamos sin necesidad de volver a pasar por la pantalla anterior.

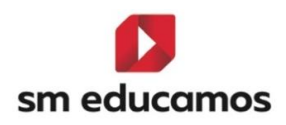

| Colegio SM Educamos QA |                                                           |          | Gestión económica | Comunicaciones | Excelencia TPV | ★ María José Carretero  | ⊞⊵?∷        |
|------------------------|-----------------------------------------------------------|----------|-------------------|----------------|----------------|-------------------------|-------------|
| -                      | Avisos                                                    |          |                   |                |                | Mi agenda               |             |
| 20                     | Actualmente no hay avisos disponibles.                    |          |                   |                |                | < Martes, 6 de agosto > | <i>∞</i> ∠⊡ |
|                        | Cumpleaños                                                |          |                   |                |                | Horano semanar          | Ð           |
| 2019-2020              | No hay cumpleaños en el día de hoy                        |          |                   |                |                |                         |             |
| Mis datos 🗸            |                                                           |          |                   |                |                |                         |             |
| Mis mensajes 🗸 🗸       | Milospacio                                                |          |                   |                |                |                         |             |
| Mis conversaciones     |                                                           |          |                   |                |                |                         |             |
| Mi espacio 🗸 🗸         |                                                           | <u>-</u> |                   |                |                |                         |             |
| Mis asignaturas        |                                                           | ≡ `      |                   |                |                |                         |             |
| Mi G Suite             | Circulares Entrevistas Reuniones Recibos Actividade Encur | iestas   |                   |                |                |                         |             |
| Mis Grupos 0365 🔹 🗸    |                                                           |          |                   |                |                |                         |             |
| Mis fichajes           |                                                           |          |                   |                |                |                         |             |
|                        |                                                           |          |                   |                |                |                         |             |

#### 2.1. Vinculación y desvinculación de cuentas

La vinculación entre las cuentas de Google y SM Educamos se podrá realizar tanto desde el acceso en la pantalla de Login, visto en el anterior apartado, como desde la pestaña de *cuentas adicionales* existente en la ficha del usuario.

Desde *Mis Datos/Información personal/Cuentas adicionales*, el propio usuario puede visualizar su cuenta de Google vinculada permitiendo su desvinculación y vinculación con otra cuenta si así lo desea:

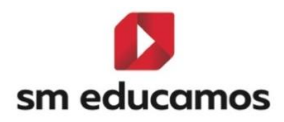

| Colegio SM Educa                   | mos QA Datos Evaluación Gestión económica Comunicaciones Excelencia TPV                                                                                                  | 🖈 👻 María José Carretero 🎟 🗠 ? 💱                      |
|------------------------------------|----------------------------------------------------------------------------------------------------|-------------------------------------------------------|
| 0                                  | Información personal<br>Información del usuario                                                                                                    | Mi agenda<br><martes, 6="" agosto="" de=""></martes,> |
|                                    | Datos personales Datos familiares Económicos Comunicación con el centro Titulación Cuentas adicionales Configuración Office 365                                          | Horario semanal 🏾 🕣                                   |
| 2019-2020                          | Cuenta de correo:     every24V7     @colemadrid4qao365.educamos.com       Estado de la cuenta:     Creada y sincronizada       Buzón Exchange:     Creado y sincronizado |                                                       |
| Información personal<br>Mis claves | Grandar                                                                                                    |                                                       |
| Mis mensajes 🗸                     | Configuración Google Cuesta de correo [mjcarretero@gedu.demo.educamos.com                                                                                                |                                                       |
| Mi espacio 🗸<br>Mis asignaturas    | Vincular Desvincular                                                                                                    |                                                       |
| Mi G Suite<br>Mis Grupos 0365 🗸 🗸  |                                                                                                    |                                                       |
| Mis fichajes                       |                                                                                                    | L                                                     |

Un usuario con perfil *supervisor*, desde *Datos/Usuarios* y para alumnos, empleados y familiares, disponiendo de los permisos establecidos para acceder a las fichas de cada uno de los usuarios, podrá visualizar desde la pestaña de cuentas adicionales las cuentas vinculadas de cada uno de los usuarios pudiendo únicamente desvincular las cuentas asociadas:

| Colegio SM Educa          | mos QA Dutos Evaluación Gestión económica Comunicaciones Excelencia TPV                                           | 🖈 🔻 Adele García-Pared 🎟 🗠 ? 👯                |
|---------------------------|----------------------------------------------------------------------------------------------------|-----------------------------------------------|
| 1                         | Ficha de María José Carretero Gutiérrez     Gaendario escolar: 2019-2020                                          | Mi agenda                                     |
| ALC: NO                   |                                                                                                    | <martes, 6="" agosto="" de=""> 90 C</martes,> |
|                           | Personales Económicos Titulación Laborales Médicos Observaciones Sustitución Adjuntos Horario Cuentas adicionales |                                               |
|                           | Configuración Office 365                                                                                          |                                               |
|                           | Cuenta de correo: evqrz4V7 @colemadrid4gao365.educamos.com                                                        |                                               |
| 2010 2020                 | Estado de la cuenta: Creada y sincronizada                                                                        |                                               |
| 2019-2020<br>Mis datos    | Buzón Exchange: Creado y sincronizado                                                                             |                                               |
| Mis menories              | Eliminar cuenta Guardar                                                                                           |                                               |
| mis mensajes 🗸 🗸          |                                                                                                    |                                               |
| Mis conversaciones        | Configuración Google —                                                                                            |                                               |
| Mi espacio 🗸              | Cuenta de correo: mjcarretero@gedu.demo.educamos.com                                                              |                                               |
| Mis asignaturas           |                                                                                                    |                                               |
| Mis sitios de trabajo 🔹 🗸 | Lesvincular                                                                                                    |                                               |
| Mi G Suite                |                                                                                                    |                                               |
| Mis Grupos 0365 🔹 🗸       | Сегтаг                                                                                                    |                                               |
| Mis fichajes              |                                                                                                    |                                               |
|                           |                                                                                                    |                                               |

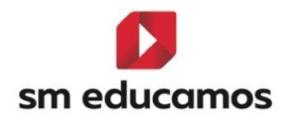

### 3. Mi GSuite

Sólo cuando las cuentas, de SM Educamos y Google, están vinculadas, al acceder a SM Educamos, los usuarios con perfil de empleado (docente y no docente) y perfil alumno del centro, dispondrá de una nueva entrada en su menú lateral izquierdo '*Mi G Suite*':

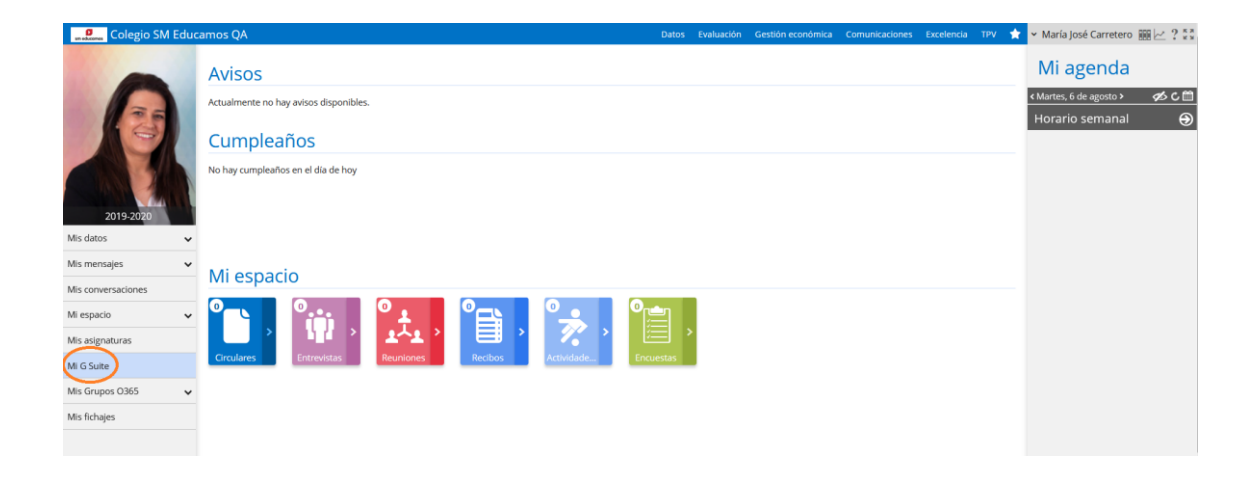

Desde este enlace el usuario podrá saltar a su espacio de GSuite para acceder a las aplicaciones propias de Google: Gmail, Calendar, Classroom, Drive, etc.

Con las cuentas vinculadas, si el usuario accede a SM Educamos desde *Iniciar sesión con Google*, al saltar desde el enlace habilitado en el menú izquierdo *Mi G Suite*, accederá a la GSuite con la sesión de la cuenta de usuario vinculada sin necesidad de logarse de nuevo en Google:

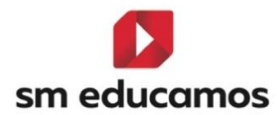

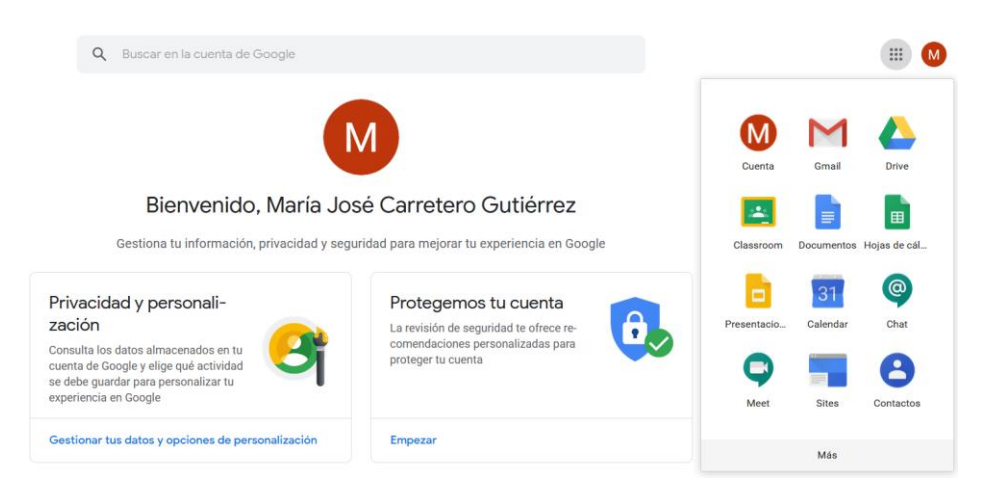

En caso contrario, estando las cuentas vinculadas, pero, si el usuario accede con las *credenciales de SM Educamos*, al saltar desde el enlace habilitado en el menú izquierdo *Mi G Suite*, accederá a la G Suite con la sesión de la cuenta de usuario cerrada, necesitando el inicio de sesión desde Google para poder acceder a su espacio:

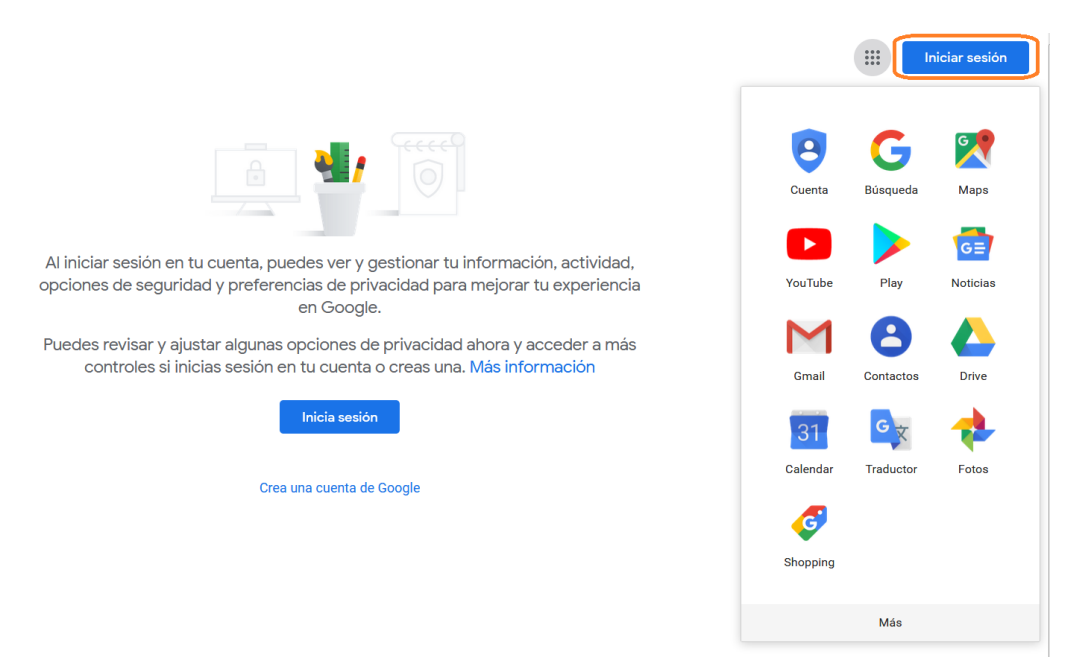

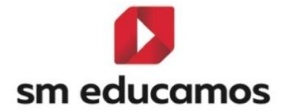

El salto a la GSuite únicamente está disponible para empleados y alumnos. Las familias pueden vincular su cuenta y acceder a SM Educamos mediante el **Inicio de sesión de Google** pero no disponen del enlace desde el menú izquierdo para el salto a su GSuite.

Desde **Datos/Perfiles**, se habilita un nuevo permiso desde **Datos centro/Lógate con Google/Mi Gsuite**, para habilitar el salto con GSuite a los usuarios:

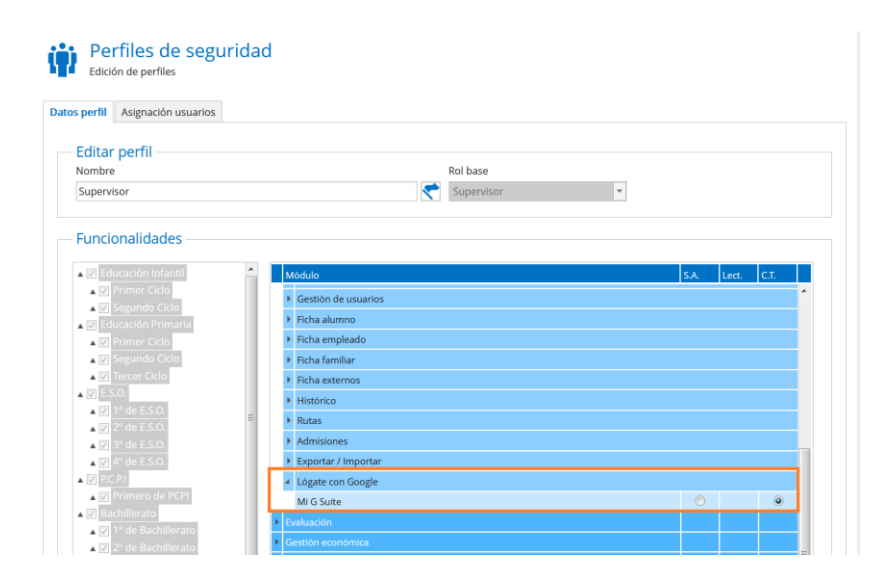

Al habilitar la funcionalidad, estos permisos se activan con Control Total (*CT*) por defecto, de tal forma que una vez que el usuario vincule las cuentas visualizará el salto a la Gsuite de la cuenta vinculada desde el menú de la izquierda.

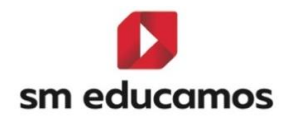

### 4. APP Familia

Desde la APP Familia, si el centro tiene contratada la funcionalidad de *Lógate con Google-GSuite* no solo se habilitará dicha funcionalidad desde la pantalla web de Login de SM Educamos, sino que también se activará desde la APP Familia. La vinculación de cuentas siempre se tiene que realizar desde la web, por lo que para hacer uso del **Inicio de sesión con Google** en la APP Familia, previamente el usuario deberá vincular las cuentas.

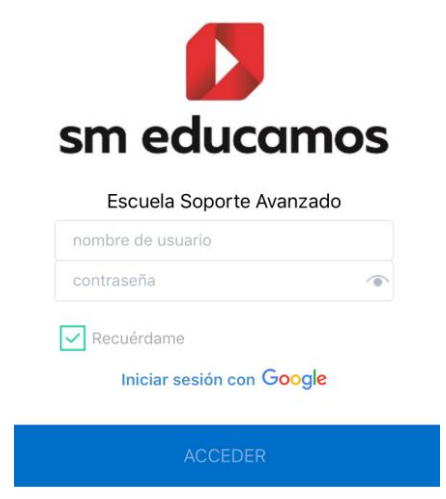